# **Run UCSM Health and Pre-Upgrade Check Tool**

### Contents

| Introduction                         |
|--------------------------------------|
| Prerequisites                        |
| Requirements                         |
| Components Used                      |
| Background Information               |
| When to Use                          |
| How to Use                           |
| Windows OS                           |
| <u>MacOS</u>                         |
| Understand Outputs/Checks Performed  |
| Checks Performed by UCSM HealthCheck |
| Sample UCSM Tool Output Number       |
| Analyze Tool Output - Next Steps     |
| CLI Commands                         |

# Introduction

This document describes the process of running Unified Computing System Manager (UCSM) Health and Pre-Upgrade check tool.

# Prerequisites

#### Requirements

Cisco recommends that you have Python 3.6 or later installed on the system.

Note: If you are running Windows OS, you can have Python installed and configured the Environment path.

**Note**: Do not open a TAC case for Python issues/Script failed to run. Refer the CLI commands section to manually identify the issue and open TAC case per identified issue.

#### **Components Used**

This document is not restricted to specific software and hardware versions.

The information in this document was created from the devices in a specific lab environment. All of the devices used in this document started with a cleared (default) configuration. If your network is live, ensure that you understand the potential impact of any command.

# **Background Information**

The UCSM Check Tool is a utility to perform pro-active self-checks on UCSM to ensure its stability and resiliency. It helps automate a list of health and pre-upgrade checks on UCS systems to save time when the UCS infrastructure upgrade and maintenance operations take place.

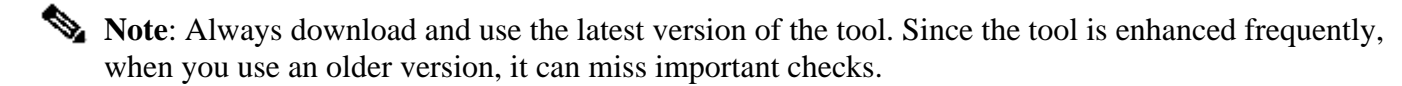

**Note**: This script is a best effort, free-to-use script. However, it cannot identify all issues.

### When to Use

- Before UCS infrastructure upgrades
- UCS Health Check before and after Maintenance Activity
- When you work with Cisco TAC
- Proactive Health Check anytime

## How to Use

#### Windows OS

Step 1. Download the latest version of Python from Python Downloads

Step 2. Use the normal installation process and click **Install Now** (the recommended one), to download the setup.

**Note**: Ensure to check **Add Python to PATH**.

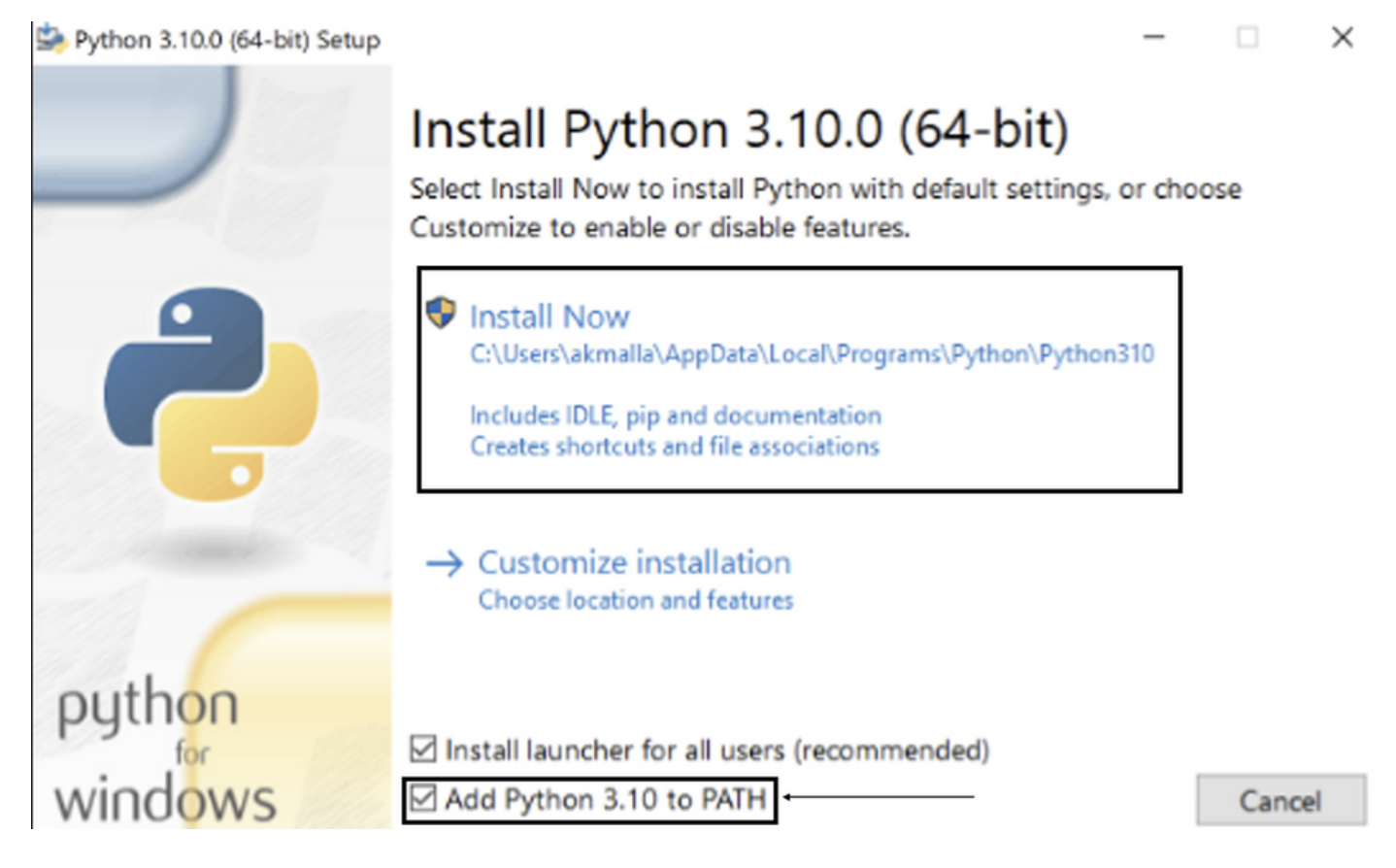

Step 3. Navigate to the directory in which Python was installed on the system.

Step 4. Open the command prompt and type the command **Python** to verify the Python installation.

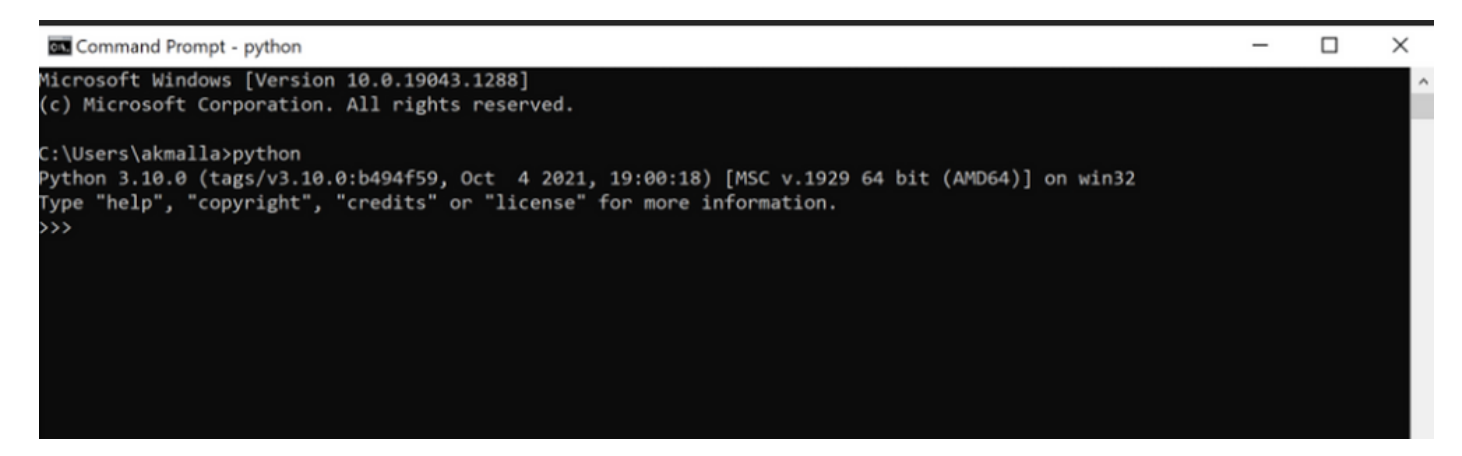

Step 5. Download the latest version of the health check script from <u>here</u> and save it to a folder. Now, extract the compressed file, as shown in the image.

| 📕   😔 📕 👻   MyUCShealthcheck                                                                                                    |                                                                   |                                                             |                                            |                           |  |   | × |
|----------------------------------------------------------------------------------------------------|-------------------------------------------------------------------|-------------------------------------------------------------|--------------------------------------------|---------------------------|--|---|---|
| File Home Sh                                                                                                    | are View                                                          |                                                             |                                            |                           |  | ` | 1 |
| ← → ~ ↑ 📕 >                                                                                                    | This PC > Desktop > MyUCShealthcheck >                            |                                                             | 5 V                                        | > Search MyUCShealthcheck |  |   |   |
| <ul> <li>✓ Quick access</li> <li>☑ Documents</li> <li>✓ Downloads</li> <li>☑ Pictures</li> <li>☑ Desktop</li> <li>✓ Music</li> <li>☑ Videos</li> <li>✓ OneDrive</li> <li>☑ This PC</li> </ul> | Name<br>ucsm_health_check-master<br>ucsm_health_check-master<br>* | Date modified<br>11/26/2021 10:46 AM<br>11/26/2021 10:44 AM | Type<br>File folder<br>Compressed (zipped) | Size<br>32 KB             |  |   |   |
| This PC Network                                                                                                    |                                                                   |                                                             |                                            |                           |  |   |   |

Step 6. **Download** and **save** the latest UCSM technical support logs to the folder created, as shown in the image. Click this link to find the steps to download UCSM log bundle: <u>Generating UCSM technical support</u>.

Step 7. Open CMD and **cd** to the folder where UCSMTool.py is located and run **UCSMTool.py** as shown in the image.

| Select Command Prompt - UCSMTool.py                                                            |
|------------------------------------------------------------------------------------------------|
| Microsoft Windows [Version 10.0.19042.1348]<br>(c) Microsoft Corporation. All rights reserved. |
| C:\Users\>cd akash                                                                             |
| C:\Users\ <b></b> >cd ucsm_health_check-master                                                 |
| C:\Users\\ucsm_health_check-master>UCSMTool.py                                                 |
| UCS Health Check Tool 1.1                                                                      |
| Enter the UCSM file path:                                                                      |

Step 8. Enter the file path where the UCSM technical support file is located and choose **desired option**.

- 1. UCSM Health Check
- 2. PreUpgarde Check

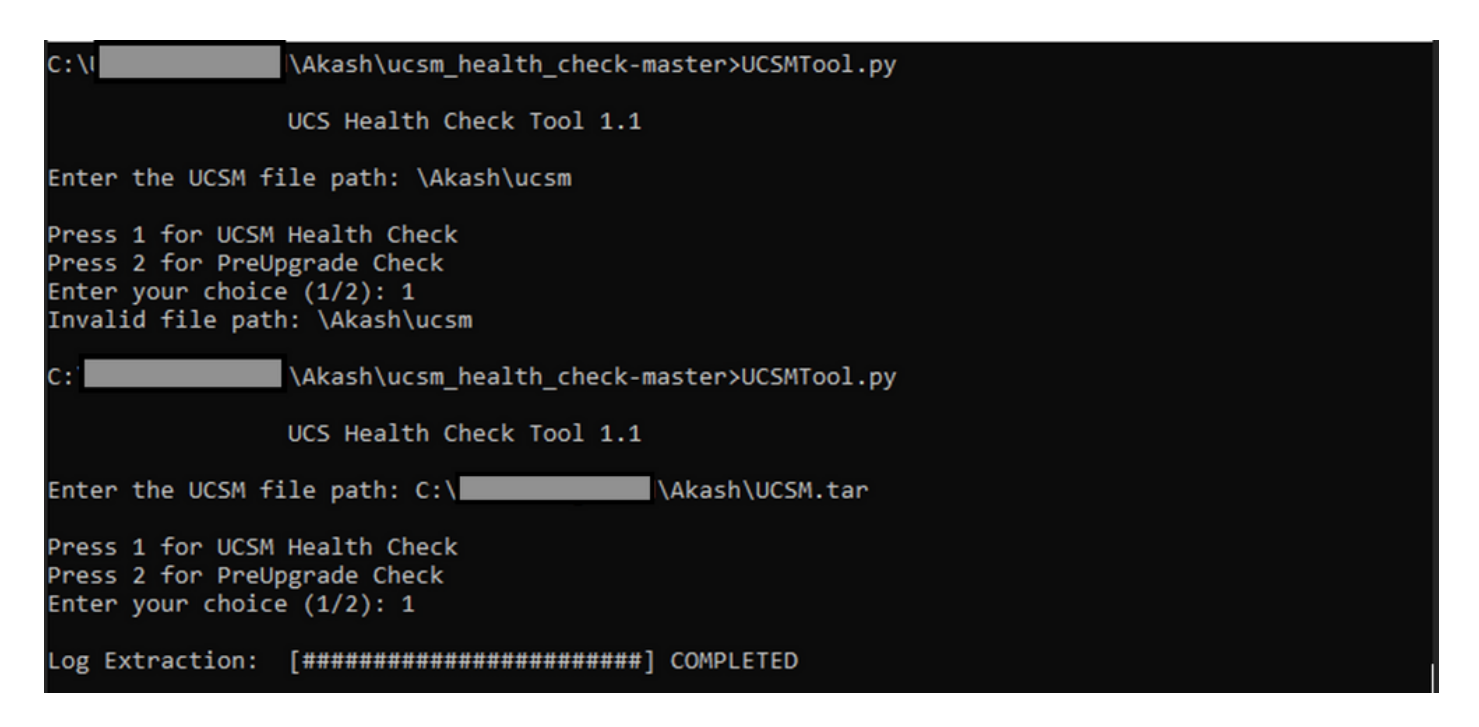

#### MacOS

Step 1. MacOS comes with default Python installed, verify the installed Python version as shown:

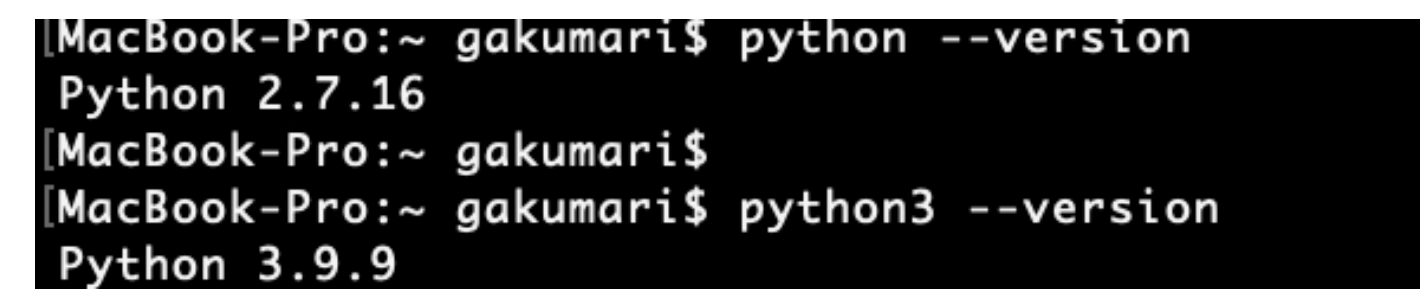

**Note**: In case the Python version is lower than 3.6, please upgrade to 3.6 and later releases.

**Note**: If the Python version is 3.6 or later, jump to Step 5 otherwise, jump to Step 2.

Step 2. Download the latest version of Python from https://www.python.org/downloads/macos/.

Step 3. Use the normal installation process to complete/upgrade the Python installation.

Step 4. **Download** the latest version of the health check script from <u>here</u> and **save** it to a folder. Now, extract the compressed file, as shown in this image:

|                | < > Downloads                    |   |                        |           | 88 :=         |
|----------------|----------------------------------|---|------------------------|-----------|---------------|
| Favourites     | Name                             |   | Date Modified          | ∨ Size    | Kind          |
| 😻 Dropbox      | ucsm_health_check-master         | 0 | Today at 1:15 PM       |           | Folder        |
| 🔁 Downloads    | > UCS_Report_2021_12_03_13_15_06 | 0 | Today at 1:17 PM       |           | Folder        |
| Documents      | > UCS_Report_2021_11_27_14_18_29 | 0 | 27-Nov-2021 at 2:19 PM |           | Folder        |
| bootaniento    | > DCS_Report_2021_11_27_13_49_14 | 0 | 27-Nov-2021 at 1:49 PM |           | Folder        |
| Desktop        | > DCS_Report_2021_11_27_13_46_30 | 0 | 27-Nov-2021 at 1:46 PM |           | Folder        |
| 🧑 AirDrop      | > DCS_Report_2021_11_27_13_42_00 | 0 | 27-Nov-2021 at 1:45 PM |           | Folder        |
| Pacanta        | > 🛅pycache                       | 0 | 27-Nov-2021 at 1:42 PM |           | Folder        |
| e Recents      | UCSMTool.py                      | 0 | 27-Nov-2021 at 1:39 PM | 106 KB    | Python Script |
| 🙏 Applications | check_dme_health.py              | 0 | 16-Nov-2021 at 9:23 AM | 931 bytes | Python Script |
|                | 🗟 check_jumbo_mtu.py             | 0 | 16-Nov-2021 at 9:23 AM | 2 KB      | Python Script |
| Locations      | 🗟 crank.py                       | 0 | 16-Nov-2021 at 9:23 AM | 693 bytes | Python Script |
| Macintosh HD   | prettytable.py                   | 0 | 16-Nov-2021 at 9:23 AM | 54 KB     | Python Script |
|                | 👌 progressbar.py                 | 0 | 16-Nov-2021 at 9:23 AM | 1 KB      | Python Script |
| Tags           | README.md                        | 0 | 16-Nov-2021 at 9:23 AM | 118 bytes | Markdown      |

Step 5. **Download** and **save** the latest UCSM technical support logs to the folder created, as shown in this image. Click the link to find the steps to download UCSM log bundle: <u>Generating UCSM technical support</u>.

| Favourites     | Name                               |   | Date Modified          | √ Size    | Kind          |
|----------------|------------------------------------|---|------------------------|-----------|---------------|
| V Dropbox      | UCSM.tar                           | 0 | Today at 1:25 PM       | 110.8 MB  | tar archive   |
| 🛅 Downloads    | ucsm_health_check-master           | 0 | Today at 1:15 PM       |           | Folder        |
| Documents      | > b UCS_Report_2021_12_03_13_15_06 | 0 | Today at 1:17 PM       |           | Folder        |
|                | > 🚞 UCS_Report_2021_11_27_14_18_29 | 0 | 27-Nov-2021 at 2:19 PM |           | Folder        |
| Desktop        | > 🛅 UCS_Report_2021_11_27_13_49_14 | 0 | 27-Nov-2021 at 1:49 PM |           | Folder        |
| AirDrop        | > DCS_Report_2021_11_27_13_46_30   | 0 | 27-Nov-2021 at 1:46 PM |           | Folder        |
| Pecenta        | > DCS_Report_2021_11_27_13_42_00   | 0 | 27-Nov-2021 at 1:45 PM |           | Folder        |
| • Recents      | >pycache                           | 0 | 27-Nov-2021 at 1:42 PM |           | Folder        |
| Applications   | UCSMTool.py                        | 0 | 27-Nov-2021 at 1:39 PM | 106 KB    | Python Script |
|                | check_dme_health.py                | 0 | 16-Nov-2021 at 9:23 AM | 931 bytes | Python Script |
| Locations      | 🗟 check_jumbo_mtu.py               | 0 | 16-Nov-2021 at 9:23 AM | 2 KB      | Python Script |
| 🗁 Macintosh HD | 🗟 crank.py                         | 0 | 16-Nov-2021 at 9:23 AM | 693 bytes | Python Script |
|                | 🖻 prettytable.py                   | 0 | 16-Nov-2021 at 9:23 AM | 54 KB     | Python Script |
| Tags           | 🗟 progressbar.py                   | 0 | 16-Nov-2021 at 9:23 AM | 1 KB      | Python Script |
| Red            | README.md                          | 0 | 16-Nov-2021 at 9:23 AM | 118 bytes | Markdown      |

Step 6. Open the terminal, browse to the directory where you have the health check script downloaded, run **python UCSMTool.py** or **python3UCSMTool.py** as shown:.

```
[MacBook-Pro:~ gakumari$ cd Downloads
[MacBook-Pro:Downloads gakumari$ cd ucsm_health_check-master/
[MacBook-Pro:ucsm_health_check-master gakumari$ /usr/local/bin/python3 UCSMTool.py
```

Step 7. Enter the file path where the UCSM technical support file is located and choose **desired option** to run the script.

- 1. UCSM Health Check
  - 2. PreUpgarde Check

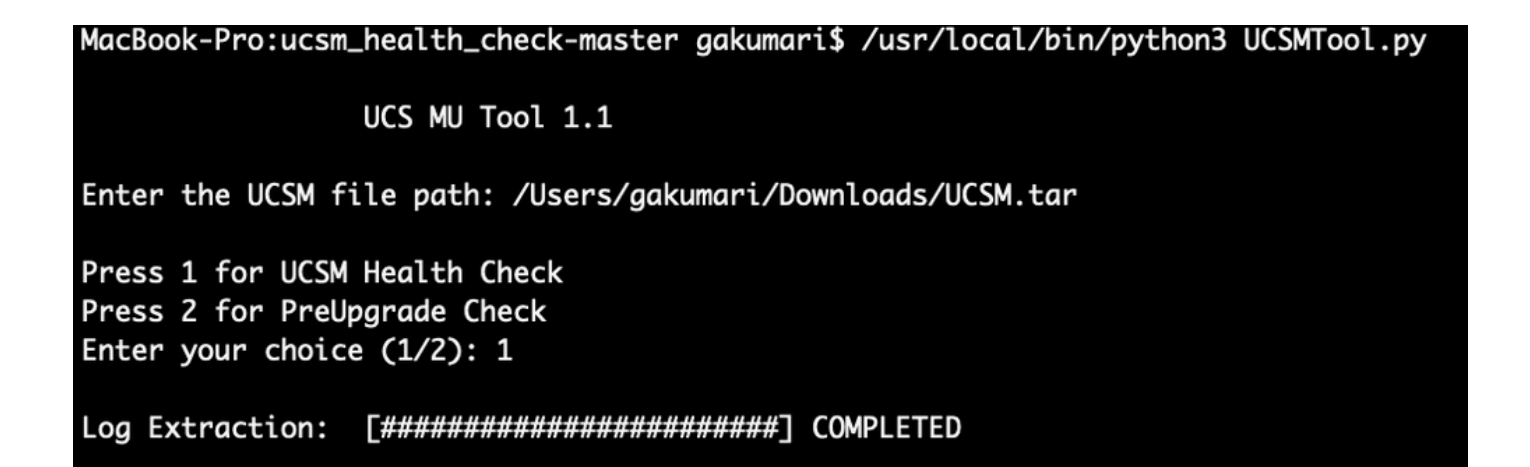

### **Understand Outputs/Checks Performed**

#### **Checks Performed by UCSM HealthCheck**

These checks are performed by UCSM-Healthchecktool:

UCSM HA Cluster State: Displays the cluster state of fabric interconnects.

PMON Process State: Displays the state of all processes in Cisco UCS Manager.

File System Mount: Displays the mount table.

Check for /var/ sysmgr size issue: Checks /var/ sysmgr usages.

Check for /var/ tmp size issue: Checks if /var/ tmp usages.

**6296 FI unresponsive after a power cycle, HW revision update:** Verify Fabric interconnect module and its HW revision number.

**Faults with Severity Major or Severity Critical**: Reports if you have any Major or Critical Alert in UCS Manager.

Check Backup Available: Verify if Backup is Available in UCS Manager.

Keyring Cert Check: Check if the keyring is expired or valid.

**Safeshut Workaround Needed or Not**: Check if shafeshut workaround is needed or not by verifying the FI model and its version.

**Deprecated Hardware in Cisco UCS Manager Release 4.x**: Check for any deprecated Hardware in Cisco UCS Manager 4.x Release.

**Deprecated HW found for 3.1.x onwards**: Check for any deprecated Hardware in Cisco UCS Manager 3.x Release

**Check for B200M4 reboot due to blank MRAID12G fields**: Check if B200M4 server has a blank S/N of MRAID12G RAID controller.

**UCSM 3.1 Change in max power allocation causes blade discovery failure:** Verifies the power policy configured in the UCS Manager.

Existence of bootflash corruption fault code F1219: Check the existence of bootflash corruption.

Check for httpd fail to start when the default keyring is deleted: Check if the default keyring is deleted.

**3rd GEN FIs has unclean file system states-"Filesystem state: clean with errors"**: Check for file system error.

Check for Server Auto-Install to 4.0(4b) Fails to Activate SAS Controller: Verify the host Firmware version and the SAS Expander version

Check for C-Series firmware upgrade stays long in process "perform an inventory of server" PNU OS Inventory: It verifies the server Model and its version to identify if you hit this issue.

**Check UCSM Authentication Domain that uses a Period or Hyphen:** Verify if Authentication Domain name is configured with a period or hyphen characters.

**Local or fallback Authentication failure:** Check for authentication method configured for a particular FI model and verifies its version as well.

Health check between UCSM and UCS central: Verify if UCSManager is registered with UCS Central

LAN and SAN Pin Groups: Check the lan/san pinning configuration in your cluster and highlight to review your configuration before upgrade/any MW activity

**Checking Pending Activities Present in UCSM:** Verify if there are any pending Activities in your UCS Manager Domain.

Health Check for IOM: Check overall health of the IO Modules.

Core Files available in UCSM Check: Verify if any Core File is found within 60 days.

**Disjoint L2 potential misconfiguration:** Verify if there is any misconfiguration in case Disjoint L2 is configured.

VIC 1400 and 6400 Link Flap issue: Check for conditions present in this defect

**Check 2304 IOMs disconnect and re-connect during firmware update**: Verify the Fabric Interconnect and IO module model and identify if there is any potential issue.

**DME Health Check:** Verify the health of the Data Management Engine (DME) database.

Number of Interface up and Flogi Matching on FI: Verify number of interfaces and flogi's session

Jumbo or Standard MTU Check: Identify the MTU configuration.

Sample UCSM Tool Output Number

afrahmad@AFRAHMAD-M-C3RS ucsm\_health\_check-master \$ python UCSMTool.py

UCS Health Check Tool 1.1

Enter the UCSM file path: /Users/afrahmad/Desktop/20190328180425\_fabric-5410-1k08\_UCSM.tar

Press 1 for UCSM Health Check Press 2 for PreUpgrade Check

| Enter y            | our choice (1/2): 2                                                                                           |                    |                                                            |
|--------------------|----------------------------------------------------------------------------------------------------|--------------------|------------------------------------------------------------|
| Enter t            | he UCS Target Version [Ex:4.1(1x)]: 4.2(1i)                                                                   |                    |                                                            |
| Log Ext            | raction: [##############################] COMPLETED                                                           |                    |                                                            |
| UCSM Ve            | rsion: 3.2(3h)A                                                                                               |                    |                                                            |
| Target             | Version: 4.2(1i)                                                                                              |                    |                                                            |
| Upgrade            | Path: 3.2(3) ==> 4.2(1i)                                                                                      |                    |                                                            |
| Summary            | Result:                                                                                                    |                    |                                                            |
| +<br>  S1No        |                                                                                                    | Status             | Comments                                                   |
| 1                  | UCSM HA Cluster State                                                                                         | PASS               | +<br>                                                      |
| 2                  | PMON Process State                                                                                            | PASS               | +<br>                                                      |
| 3                  | File System Mount                                                                                             | PASS               | +<br>                                                      |
| +<br>  4           | Check for /var/sysmgr size issue                                                                              | Not Found          | +<br>                                                      |
| +                  | Check for /var/tmp size issue                                                                                 | Not Found          | +<br>                                                      |
| +<br>  6           | 6296 FI unresponsive after power cycle, HW revision update                                                    | Not Found          | +<br>                                                      |
| +                  | Faults with Severity Major or Severity Critical                                                               | Found              | Review the fa                                              |
| +<br>  8<br> <br>  | Check Backup Available<br> <br>                                                                               | No Backup<br> <br> | Please ensure<br>  Refer this li<br>  http://go2.ci        |
| +<br>  9           | + Keyring Cert Check                                                                                          | +<br>  PASS        | +<br>                                                      |
| +                  | +<br>  Safeshut Workaround Needed or Not                                                                      | Not Needed         | +<br>                                                      |
| +<br>  11<br> <br> | +<br>  Deprecated Hardware in Cisco UCS Manager Release 4.x<br> <br>                                          | Found<br> <br>     | +<br>  Review the re<br>  Refer this li<br>  http://go2.ci |
| +                  | +<br>  Deprecated HW found for 3.1.x onwards                                                                  | Not Found          | +<br>                                                      |
| +                  | +<br>  Check for B200M4 reboot due to blank MRAID12G fields                                                   | Found              | +<br>  Contact TAC                                         |
| +<br>  14<br>      | UCSM 3.1 Change in max power allocation causes blade discovery<br>  failure                                   | Not Found          | +<br> <br> <br>                                            |
| 15                 | Existence of bootflash corruption fault code F1219                                                            | Not Found          | +<br>                                                      |
| +                  | Check for httpd fail to start when default keyring is deleted                                                 | Not Found          | +<br> <br>                                                 |
| +<br>  17<br>      | 3rd GEN FIs has unclean file system states-"Filesystem state:<br>  clean with errors"                         | Not Found          | +<br> <br>                                                 |
| +<br>  18<br>      | Check for Server Auto-Install to 4.0(4b) Fails to Activate SAS<br>  Controller                                | Not Found          |                                                            |
| +<br>  19<br>      | Check for C-Series firmware upgrade stays long in process<br>  "perform inventory of server" PNU OS Inventory | Not Found          | +<br> <br>                                                 |
| +                  | +                                                                                                    | +                  | +                                                          |

| 20                                                                                                    | Check UCSM Authentication Domain using a Period or Hyphen                                                                                                    | Not Found                      | ĺ                                                                                                    |
|----------------------------------------------------------------------------------------------------|----------------------------------------------------------------------------------------------------|--------------------------------|----------------------------------------------------------------------------------------------------|
| +                                                                                                    | Local or fallback Authentication failure                                                                                                    | +<br>  Not Found               | +<br>                                                                                                    |
| 22                                                                                                    | Health check between UCSM and UCS central                                                                                                    | +<br>  Not Found               | UCS Manager i                                                                                                    |
| 23                                                                                                    | LAN and SAN Pin Groups                                                                                                    | Not Found                      | +                                                                                                    |
| 24                                                                                                    | Checking Pending Activities Present in UCSM                                                                                                    | Not Found                      | +<br>                                                                                                    |
| 25                                                                                                    | Health Check for IOM                                                                                                    | +<br>  PASS                    | +<br>                                                                                                    |
| 26                                                                                                    | Core Files available in UCSM Check                                                                                                    | Not Found                      | No core files                                                                                                    |
| 27                                                                                                    | Disjoint L2 potential misconfiguration                                                                                                    | Not Found                      | +                                                                                                    |
| 28                                                                                                    | VIC 1400 and 6400 Link Flap Issue                                                                                                    | Not Found                      | +                                                                                                    |
| +<br>  29<br>                                                                                                    | <pre>-+</pre>                                                                                                    | +<br>  Not Found<br>           | +<br> <br> <br>                                                                                                    |
| 30<br> <br> <br> <br> <br> <br>                                                                                                    | Number of Interface up and Flogi Matching on FI<br> <br> <br> <br> <br> <br> <br>                                                                                                    | <br> <br> <br> <br> <br> <br>  | Primary:<br>  FC Port Tru<br>  Eth up Port<br>  Flogi Count<br>  Secondary:<br>  FC Port Tru<br>  Eth up Port<br>  Flogi Count |
| +                                                                                                    | Jumbo or Standard MTU Check                                                                                                    | +<br>  NOT_FOUND               | +                                                                                                    |
| Faults<br>F0207:<br>F0207:<br>F0207:<br>F0283:<br>F0479:<br>We wou<br>a. Rev<br>b. Rev<br>c. Upl<br>d. Gen<br>e. Det<br>f. Ver<br>g. Gen<br>h. Ver<br>i. Dis | <pre>with Severity Major:<br/>Adapter ether host interface 3/3/1/2 link state: down<br/>Adapter ether host interface 3/3/1/4 link state: down<br/>Adapter ether host interface 3/3/1/3 link state: down<br/>ether VIF 1153 on server 3 / 3 of switch B down, reason: Admin conf<br/>Virtual interface 1153 link state is down<br/>ld recommend Customers should complete the below prior to an upgrade:<br/>iew firmware release notes<br/>iew compatibility<br/>oad required images<br/>erate/Review UCSM show tech<br/>ermine vulnerable upgrade bugs and complete pro-active workaround<br/>ify FI HA and UCSM PMON status<br/>erate all configuration and full state backups (right before upgrade)<br/>ify data path is ready (right before upgrade)<br/>able call home (right before upgrade)</pre> | ig change                      | τ                                                                                                    |
| NOTE:                                                                                                    |                                                                                                    |                                |                                                                                                    |
| a. All<br>b. Ple                                                                                                    | reports and logs will be saved in the same location from where the s<br>ase visit the Summary Report/ Main Report to view all the Major and C                                                                                                    | cript was exe<br>ritical Fault | cuted.<br>alerts.                                                                                                    |

## **Analyze Tool Output - Next Steps**

- The tool automates the process of running manual commands on UCS Systems.
- If the tool runs **OK** and gives **PASS/NOT FOUND** on all tests. The UCS system is good for all the

checks which the script has performed.

- In situations where the tool **FAIL/FOUND** on some checks or does not run successfully, you can use the CLI commands (listed here) to perform the same checks on UCS System/Fabric interconnect as done by the script Manually.
- The tool DOES NOT check for any old/new/open/resolved caveats and hence it is highly recommended to review UCS Release Notes and Upgrade Guides before any upgrade or maintenance activity.

Tip: For a general health check of your UCS environment, Cisco TAC does not provide this service. Cisco's CX Customer Delivery Team (formerly known as Advanced Services) does have a bug scrub/risk analysis it offers. If you require this type of service, contact your Sales/Account Team.

### **CLI Commands**

SSH to both Fabric Interconnects:

```
# show cluster extended-state, verify HA status is ready.
```

- # connect local-mgmt ; # show pmon state, Verify the services are in running status.
- # connect nxos ; # show system internal flash, Verify free size in /var/sysmgr and /var/tmp
- # connect nxos ; # show module, verify HW revision number for 6296 fabric interconnects.

# show fault detail | include F1219, verify this fault code for bootflash corruption

# show iom health status, displays health of IOM

# show server status, verify the status of server.

# scope monitoring; # scope sysdebug; # show cores , verify if there are any core files.

# scope security; # scope keyring default; #show detail, verify details for default keyring, expiry et

# connect nxos; # show int br | grep -v down | wc -1, verify the number of active Ethernet interfaces.

# scope security; # show authentication, review the authentication type.

# connect nxos; # show flogi database, review the flogi database.